## Como baixar mensagens do Messenger do Facebook?

1

Passo 1. Abra o <u>Facebook</u> e faça login na sua conta do Facebook. Etapa 2. Abra a <u>Central de contas do Facebook</u> e clique em **Baixar ou transferir informações**.

| ✓ G Log into Facebook | × +                                                                      |     | _ |   | × |
|-----------------------|--------------------------------------------------------------------------|-----|---|---|---|
| ← → C 😇 facebook.com  | /login/                                                                  | 다 ☆ |   | • | : |
|                       | Log Into Facebook Vou must log in to continue. support@tansee.com Log In |     |   | - |   |
|                       | or Create new account                                                    |     |   |   |   |

Passo 1. Faça login na sua conta do Facebook

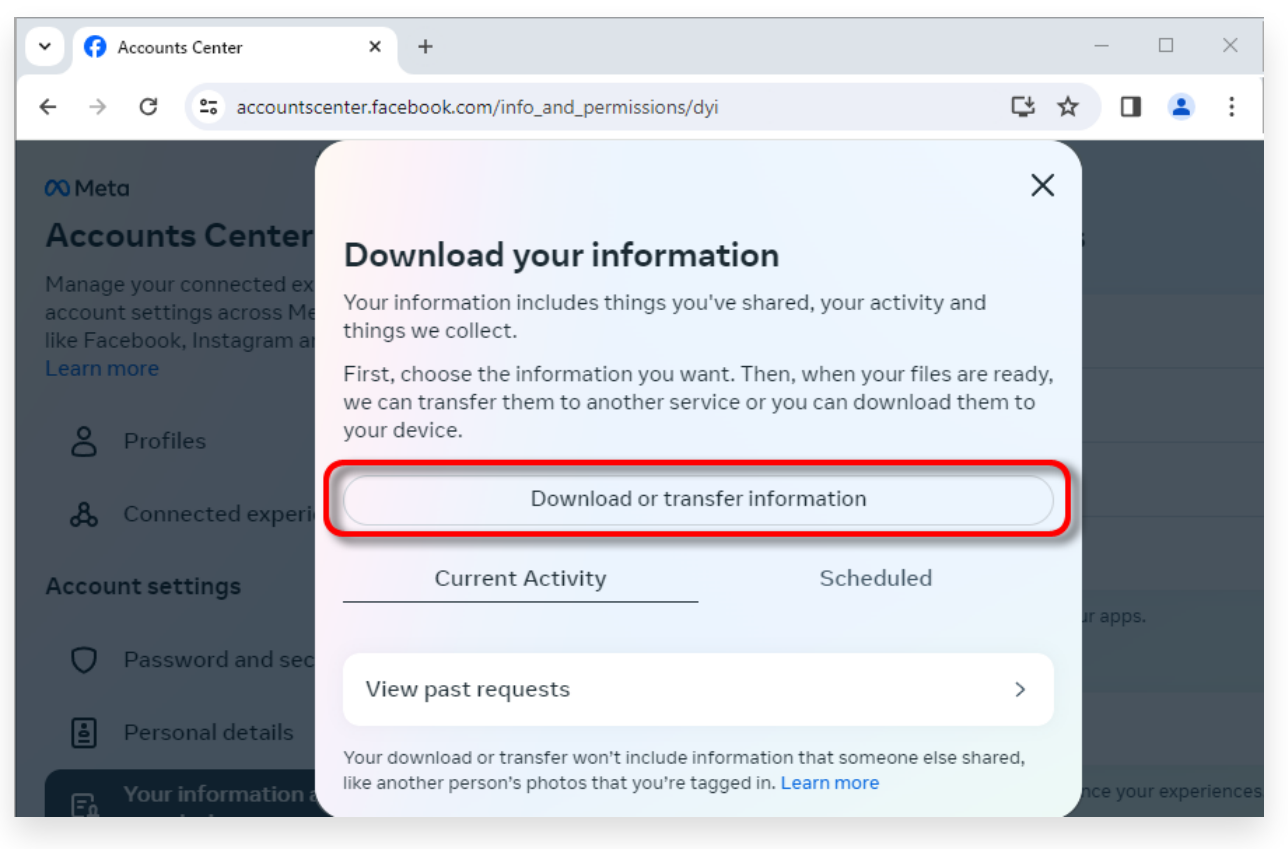

Passo 2. Clique em Baixar ou transferir informações

2 Etapa 1. Clique em **Tipos específicos de informações**.

Passo 2. Role para baixo para localizar e clicar em **Mensagens**. Em seguida, clique em Próximo.

Etapa 3. Escolha **Baixar para dispositivo**. Em seguida, clique em Próximo.

Etapa 4. Clique em **Período** e altere 'Ano passado' para o período apropriado para as mensagens que você precisa exportar e clique em Salvar.

Clique em **Formatar**. Mude 'HTML' para **JSON** e clique em Salvar. Clique em **Qualidade da mídia**. Mude para o valor apropriado que você precisa.

Clique em Criar arquivos.

Etapa 5. O Facebook levará vários minutos para processar sua solicitação. Quando seus dados estiverem prontos, o Facebook enviará uma notificação por e-mail e pelo site/aplicativo do Facebook.

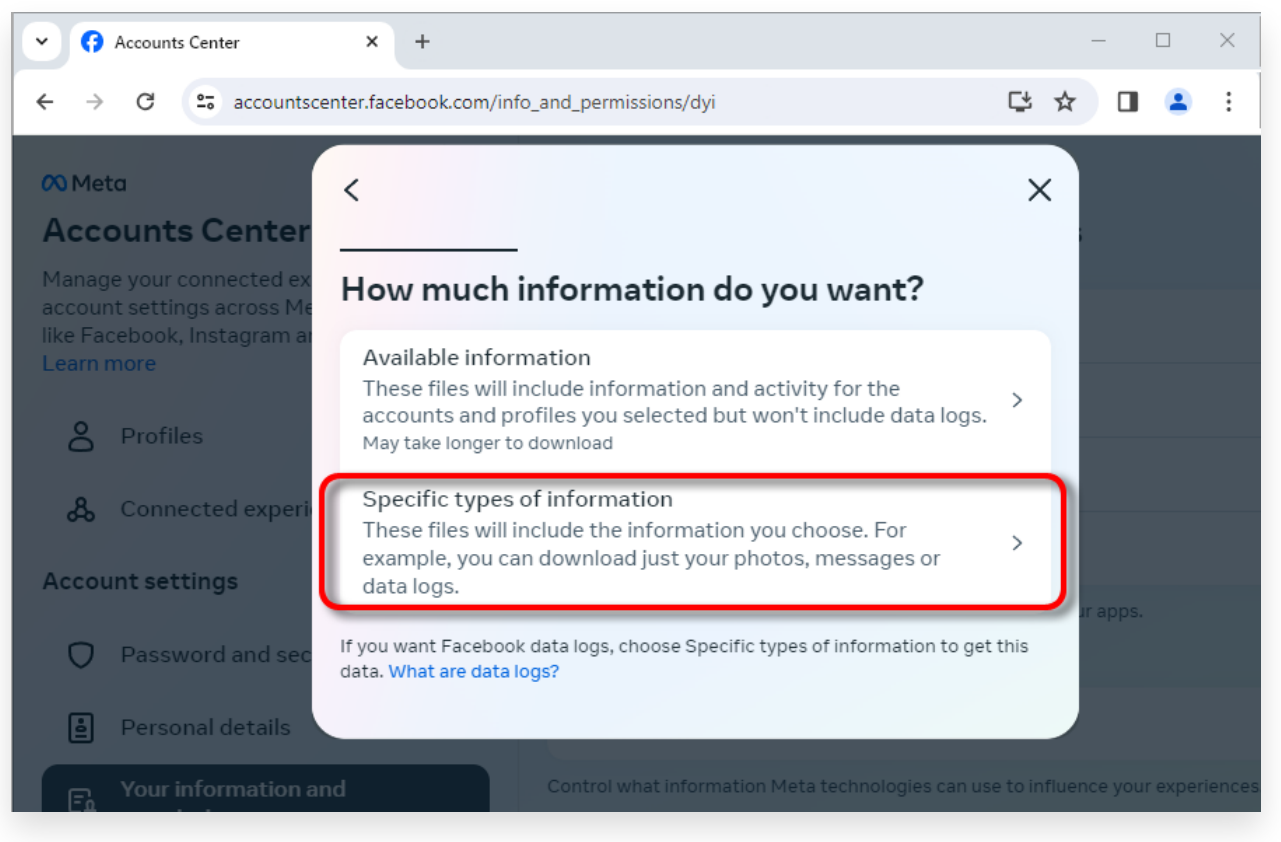

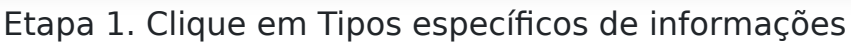

| Accounts Center                                                                                         | × +                                                                                                    |                          | — [        | _ >      | <   |
|----------------------------------------------------------------------------------------------------|----------------------------------------------------------------------------------------------------|--------------------------|------------|----------|-----|
| ← → C 🖙 accountsce                                                                                      | enter.facebook.com/info_and_permissions/dyi                                                                                                    |                          |            | •        | :   |
| 🕫 Meta                                                                                                  | <                                                                                                    | Q X                      |            |          |     |
| Accounts Center<br>Manage your connected ex<br>account settings across Me<br>like Facebook, Instagram a | Your Facebook activity<br>Information and activity from different areas of Facebook, such as po<br>created, photos you're tagged in, groups you belong to and more | Select all<br>sts you've |            |          |     |
| Learn more                                                                                              | Saved items and collections                                                                                                    | 0                        |            |          |     |
| A Profiles                                                                                              | Voting                                                                                                    | $\bigcirc$               |            |          |     |
| & Connected experi                                                                                      | Messages<br>May take longer to download                                                                                                    | 0                        |            |          |     |
| Account settings                                                                                        | Posts<br>May take longer to download                                                                                                    | 0                        | ur apps.   |          |     |
| Password and sec                                                                                        | - "                                                                                                    |                          |            |          |     |
| Personal details                                                                                        | Next                                                                                                    |                          |            |          |     |
| Four information a                                                                                      |                                                                                                    |                          | nce your e | experien | ces |

Etapa 2. Role para baixo para localizar e clicar em Mensagens

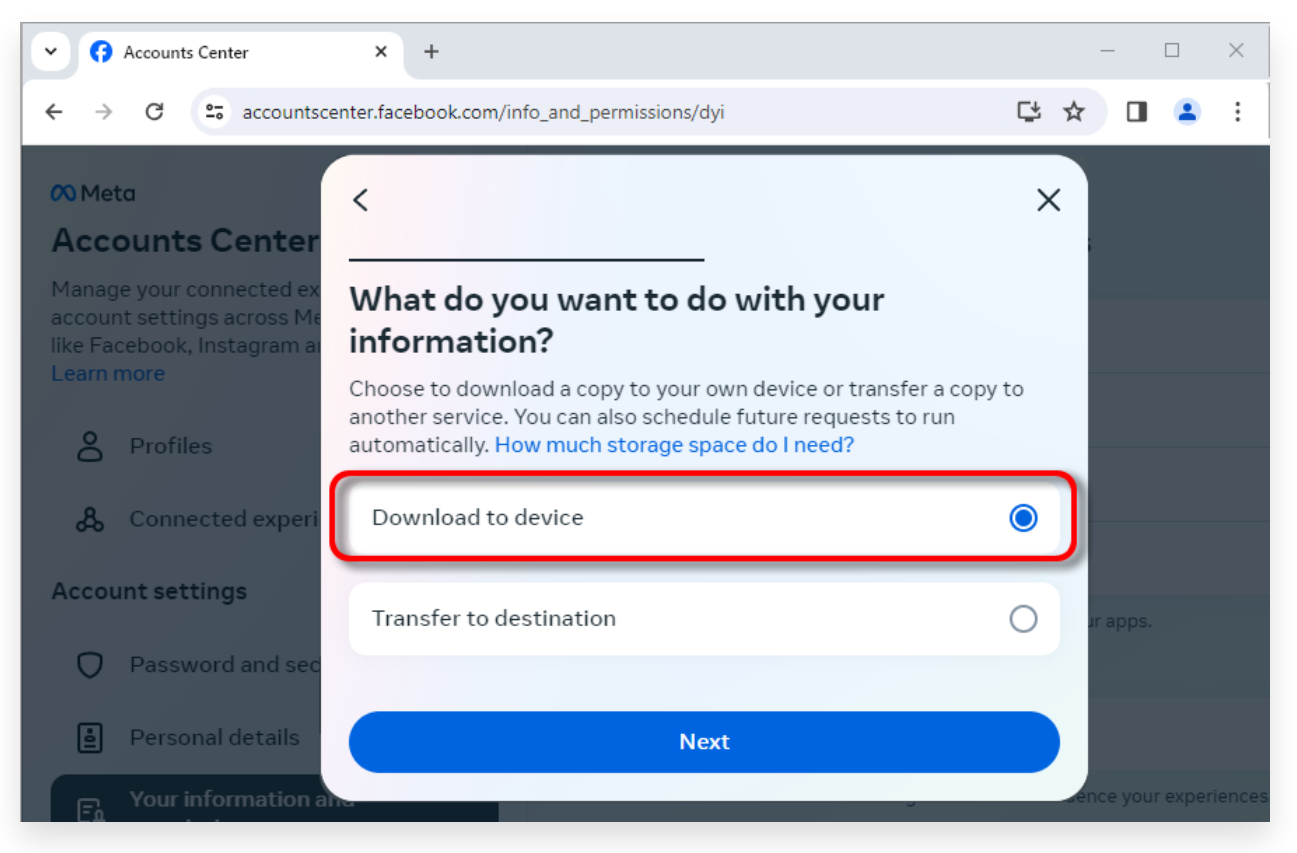

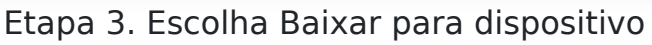

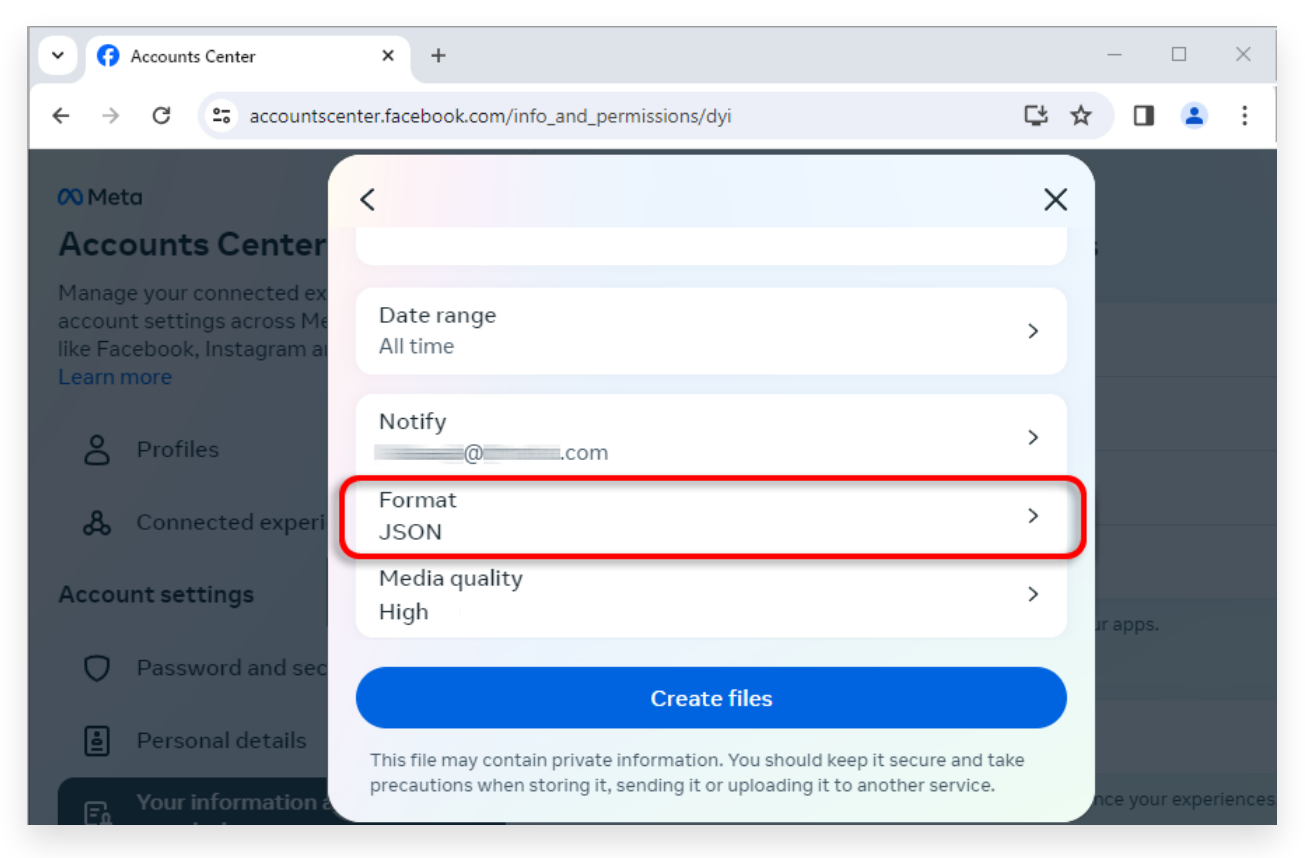

Etapa 4. Altere o formato para JSON e altere o intervalo de dados e a qualidade da mídia

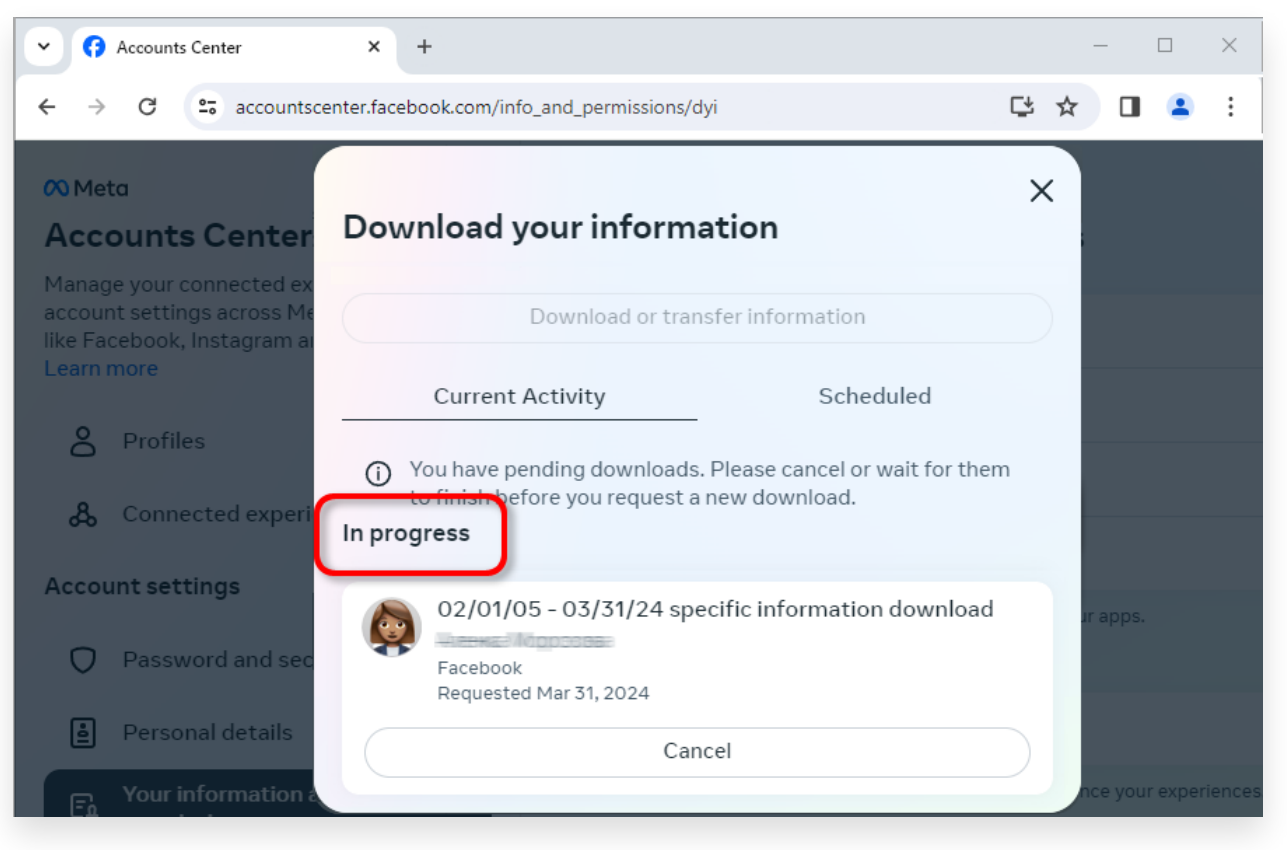

Passo 5. Aguarde o Facebook processar sua solicitação

Quando o download estiver pronto, vá para <u>Central de contas do</u>
 <u>Facebook</u>, você verá uma entrada chamada **Downloads disponíveis**.
 Clique no botão **Download** para baixar o arquivo .zip para o seu computador. Se houver vários arquivos zip, baixe todos eles.
 Por favor, digite sua senha do Facebook.

**Nota**: Todas as suas mensagens baixadas são armazenadas localmente no seu computador, garantindo sua privacidade. Só você tem acesso a eles.

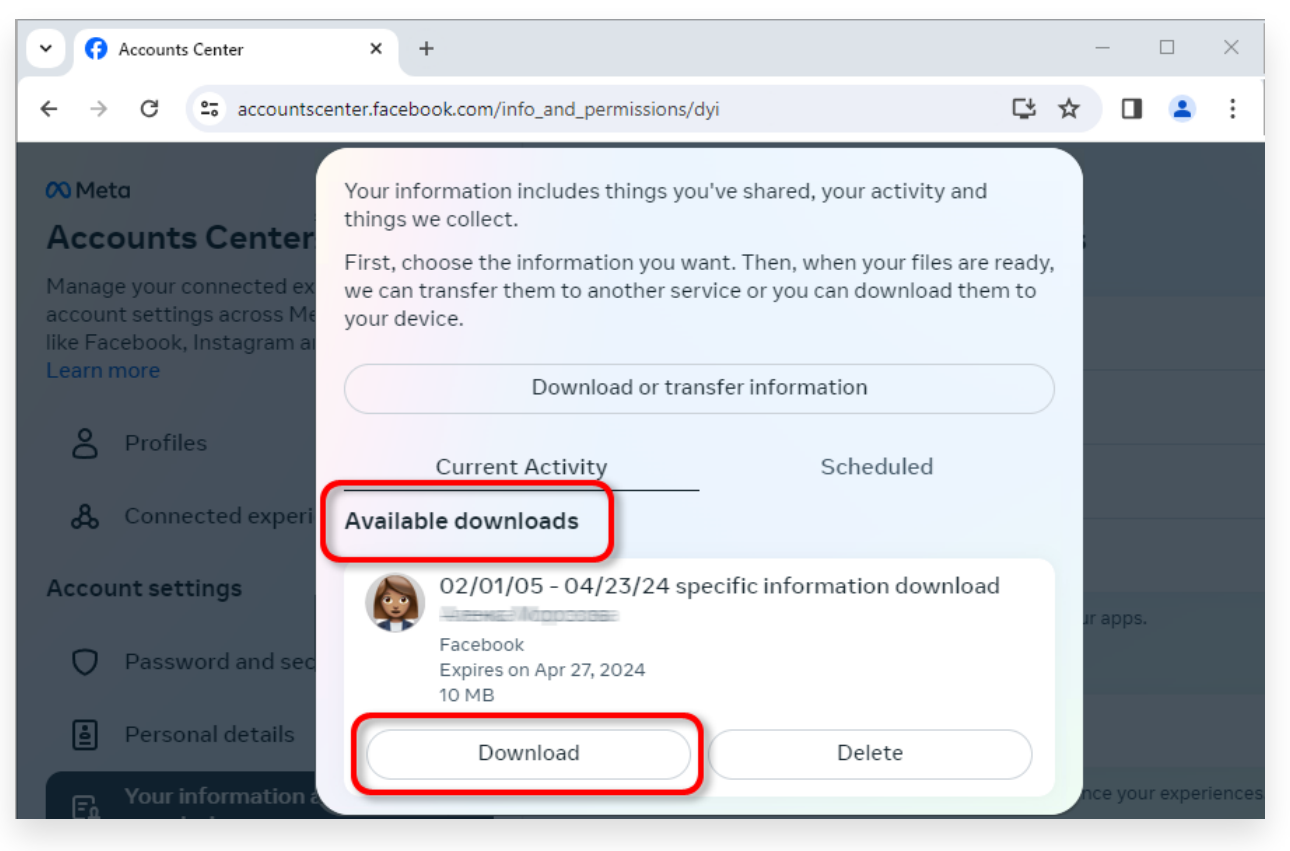

Baixe o arquivo .zip para o seu computador

## **4** Tansee iPhone Message Transfer ou Tansee Android Message Transfer podem extrair o(s) arquivo(s) zip baixado(s) do Facebook.

O Tansee pode ser usado para salvar todas as mensagens do Facebook Messenger, incluindo todos os anexos, como arquivos PDF. Depois de baixar o(s) arquivo(s) zip do Facebook, baixe e instale a versão mais recente do Tansee iPhone Message Transfer <u>aqui</u>. Como alternativa, você pode baixar e instalar a versão mais recente do Tansee Android Message Transfer <u>aqui</u>.

1. Abra Tansee iPhone Message Transfer ou Tansee Android Message Transfer.

2. Clique na opção 'Ler mensagens do Messenger'.

3. Selecione o arquivo zip que contém suas mensagens do Facebook.

4. Clique em 'Ler arquivos zip' e o Tansee extrairá e exibirá automaticamente todas as suas mensagens.

5. Assim que Tansee terminar de ler todas as suas mensagens, clique no botão salvar e selecione o formato de arquivo PDF.

| <b>∻ Tan</b> see™                                                                      |       | Tansee iPhone/iPad/iPod SMS&MMS&iMessage Transfer                                                                                                    |
|----------------------------------------------------------------------------------------|-------|----------------------------------------------------------------------------------------------------|
| 🗍 File                                                                                 |       |                                                                                                    |
| iOS Device                                                                             |       |                                                                                                    |
| No iOS Device Detected                                                                 |       | To save your Facebook messages to PDF, you will need to provide two zip files that downloaded from Facebook.                                                                                                    |
| Facebook Messenger                                                                     |       | () ZIP File 1: Download Facebook Messenger message file from facebook.com Download End to end encrypted messages file from messager com. Please disregard this option if you do                                                                                                    |
| 🔗 Read Messenger Messa                                                                 | ge C' | ZIP File 2: Download Electorent encrypted messages me non messenger.com. Thease disregard this option in you do<br>not have encrypted messages.                                                                                                    |
| iTunes/Tansee Backups                                                                  | More  | Once you have downloaded the .zip files, click on the 'Next Step' button.                                                                                                    |
| iPhone4S_iOS6.0<br>May 12, 2024 12:40 AM<br>iPhoneXS_iOS13.1.3                         |       | Next Step  How to download ZIP File 1                                                                                                    |
| May 11, 2024 11:29 PM<br>iPhoneX_iOS11.4<br>May 8, 2024 12:02 PM<br>iPhone5s_©_iOS10.0 |       | Step 8: When your download is ready, Go to Facebook Account Center click Download button.            • • • • • • • • • • • • • • •                                                                                                    |
| May 8, 2024 12:00 PM                                                                   |       | ← → C 🛱 accountscenter.facebook.com/info_and_permissions/dyi                                                                                                    |
| Tansee ANTS Files                                                                      | Add   | Vour information includes things you're shared, your activity and<br>this we collect.       Account Scenter<br>Manage your connected at<br>account settings across Ma<br>like Facebook, instagman<br>Learn more       O Profiles       Connected expert<br>Account settings       O 2/01/05 - 04/23/24 specific information download       Profiles       Connected expert<br>Account settings       O 2/01/05 - 04/23/24 specific information download |
|                                                                                        |       | https://www.tansee.com/                                                                                                    |

Passo 1

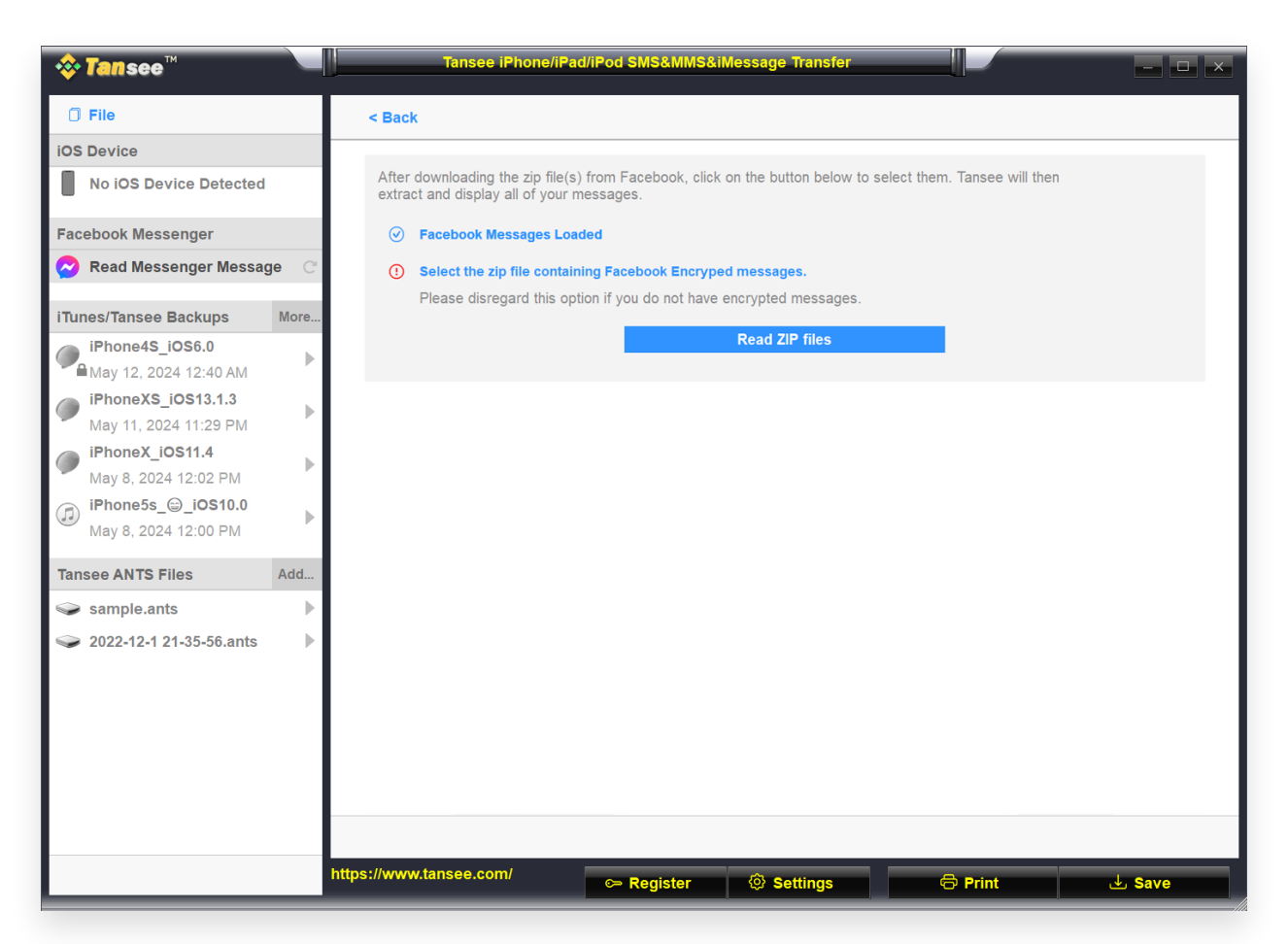

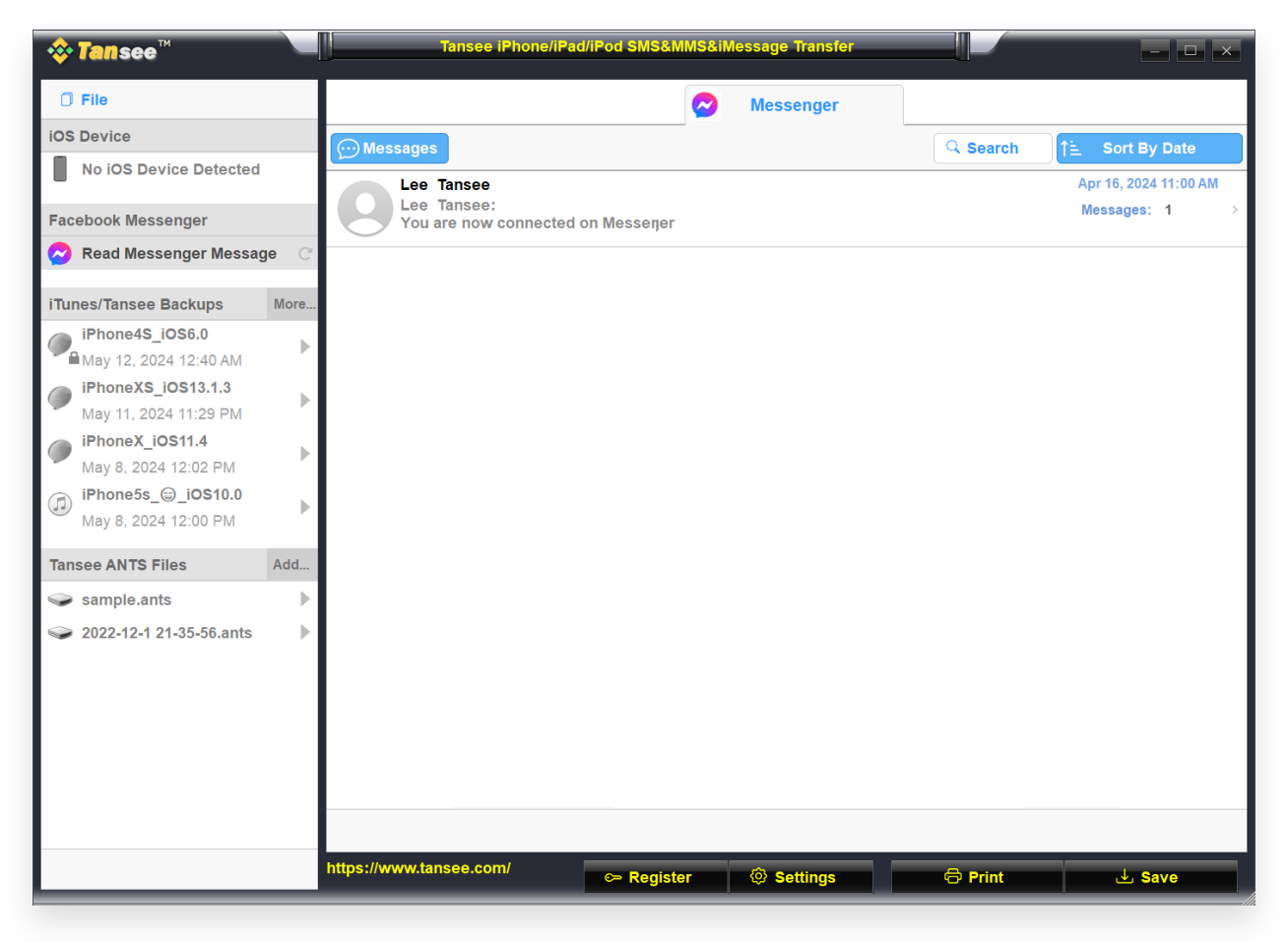

Passo 3

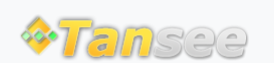

Casa Suporte Política de Privacidade

© 2006-2025 Tansee, Inc

Afiliado Fale Conosco